# Gestire righe, colonne e celle

## SELEZIONARE LE CELLE

La selezione è un'operazione che precede molte operazioni che si riferiscono al foglio di calcolo, a una cella, al contenuto di una cella, a un gruppo di celle adiacenti (vicine tra di loro), a un gruppo di celle non adiacenti (non vicine tra di loro), a una colonna intera, a una riga intera.

| A<br>1                                                                                                    | <ul> <li>Selezione di una cella</li> <li>Con il mouse, facendo clic nella cella, che diventa cella attiva.</li> <li>Con la tastiera, utilizzando i tasti Invio, Tab o frecce direzionali.</li> </ul>                                                                                                    |
|----------------------------------------------------------------------------------------------------|----------------------------------------------------------------------------------------------------|
| A<br>1<br>2<br>3<br>4<br>5<br>6<br>7<br>8                                                                                                    | <ul> <li>Selezione di una colonna</li> <li>Con il mouse, posizionando il puntatore sull'intestazione di colonna e facendo clic si ottiene la selezione di tutta la colonna.</li> </ul>                                                                                                    |
| A B C D E F<br>1<br>2                                                                                                    | <ul> <li>Selezione di una riga</li> <li>Con il mouse, posizionando il puntatore sull'intestazione di riga e facendo clic si ottiene la selezione di tutta la riga.</li> </ul>                                                                                                    |
| A         B         C         D           1         -         -         -         -         -         -         -         -         -         -         -         -         -         -         -         -         -         -         -         -         -         -         -         -         -         -         -         -         -         -         -         -         -         -         -         -         -         -         -         -         -         -         -         -         -         -         -         -         -         -         -         -         -         -         -         -         -         -         -         -         -         -         -         -         -         -         -         -         -         -         -         -         -         -         -         -         -         -         -         -         -         -         -         -         -         -         -         -         -         -         -         -         -         -         -         -         -         -         -         -         - | <ul> <li>Selezione di celle adiacenti</li> <li>Le celle adiacenti, ossia vicine tra di loro, vengono definite zona e si indicano: A1:C4, che si legge "da A1 a C4", ossia dalla cella A1 alla cella C4, comprendendo anche le celle A2, A3, A4, B1, B2, B3, B4, C1, C2, C3. L'operatore di riferimento : si legge da a</li> <li>Con il mouse, facendo clic nella prima cella in alto a sinistra (A1) e trascinando fino all'ultima in basso a destra (C4); nella casella del nome vengono visualizzate le coordinate della prima cella della selezione.</li> <li>Con il mouse, facendo clic sulla prima cella della zona (A1), digitando il tasto Shift e facendo clic sull'ultima cella della zona (C4).</li> <li>Facendo clic sulla prima cella della zona (C4).</li> </ul> |
| A         B         C         D           1         -         -         -         -           2         -         -         -         -         -           3         -         -         -         -         -         -         -         -         -         -         -         -         -         -         -         -         -         -         -         -         -         -         -         -         -         -         -         -         -         -         -         -         -         -         -         -         -         -         -         -         -         -         -         -         -         -         -         -         -         -         -         -         -         -         -         -         -         -         -         -         -         -         -         -         -         -         -         -         -         -         -         -         -         -         -         -         -         -         -         -         -         -         -         -         -         -         -         -                 | Selezione di celle, righe, colonne non adiacenti<br>Le celle non adiacenti, ossia non vicine tra di loro, si selezionano con-<br>temporaneamente: fare clic sulla prima cella e selezionare le altre tenen-<br>do premuto il tasto Ctrl della tastiera.                                                                                                    |
| A         B         C         D         E           1         -         -         -         -         -         -         -         -         -         -         -         -         -         -         -         -         -         -         -         -         -         -         -         -         -         -         -         -         -         -         -         -         -         -         -         -         -         -         -         -         -         -         -         -         -         -         -         -         -         -         -         -         -         -         -         -         -         -         -         -         -         -         -         -         -         -         -         -         -         -         -         -         -         -         -         -         -         -         -         -         -         -         -         -         -         -         -         -         -         -         -         -         -         -         -         -         -         -         -         - | Selezione dell'intero foglio di lavoro<br>Per selezionare tutte le celle del foglio, basta fare clic con il pulsante<br>sinistro del mouse tra l'intestazione di colonna A e l'intestazione di riga 1.                                                                                                    |

#### Per deselezionare

Per deselezionare, ossia rimuovere la selezione impostata nelle modalità anzidette, basta fare clic in una cella non compresa nella zona di selezione o usare uno dei tasti freccia direzionali.

## **INSERIRE RIGHE E COLONNE**

L'inserimento di righe può essere effettuato con l'utilizzo del comando **Inserisci** presente nella scheda **Home**, oppure utilizzando il **tasto destro del mouse**, dopo aver selezionato la riga sopra cui inserire quella nuova.

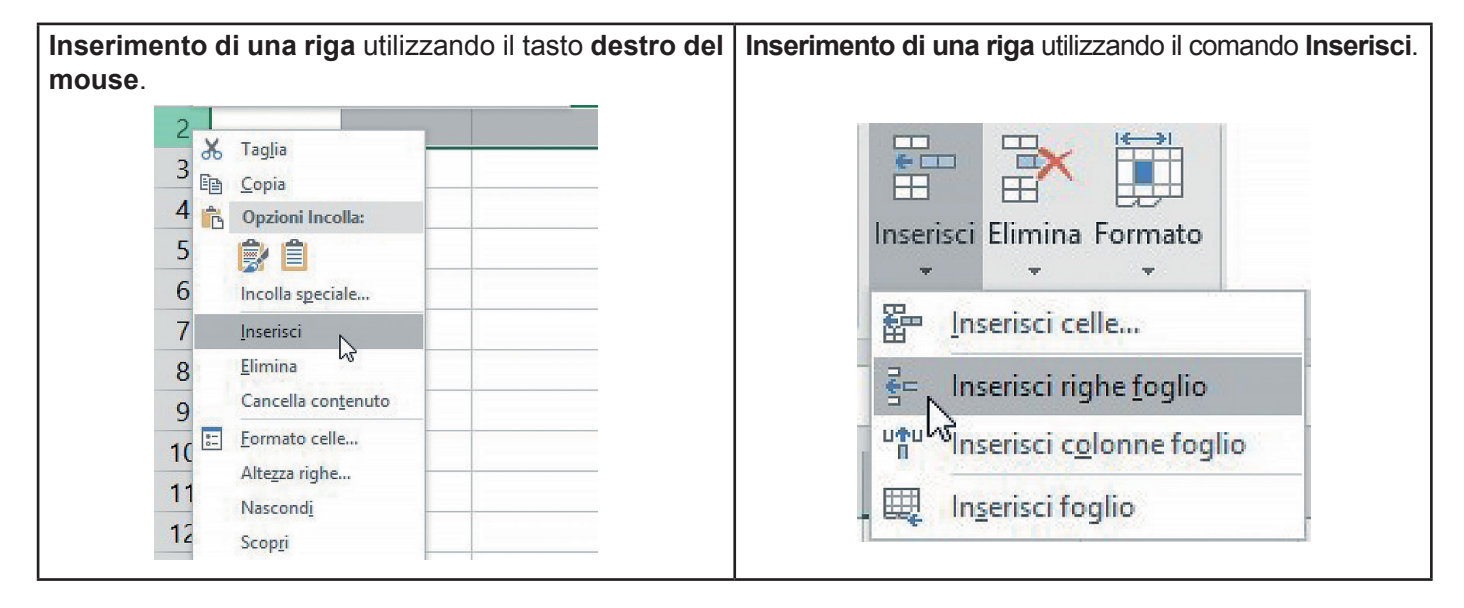

L'inserimento di colonne può essere effettuato con l'utilizzo del comando **Inserisci** presente nella scheda **Home**, oppure utilizzando il **tasto destro del mouse**, dopo aver selezionato la colonna a sinistra della quale inserire quella nuova.

Inserimento di una colonna utilizzando il tasto de-Inserimento di una colonna utilizzando il comando stro del mouse. Inserisci. Δ 🔏 Taglia 1 De Copia Inserisci Elimina Formato 2 Opzioni Incolla: 3 ê/ 🎒 --Incolla speciale... 4 Inserisci celle... 5 Inserisci Elimina 6 ÷= Inserisci righe foglio Cancella contenuto 7 Eormato celle... 8 Inserisci colonne foglio Larghezza colonne... 9 Nascondi Inserisci foglio 10 Scopri

## ELIMINARE RIGHE E COLONNE

L'eliminazione di righe può essere effettuata con l'utilizzo del comando **Elimina** presente nella scheda **Home**, oppure utilizzando il **tasto destro del mouse**, dopo aver selezionato la riga da eliminare.

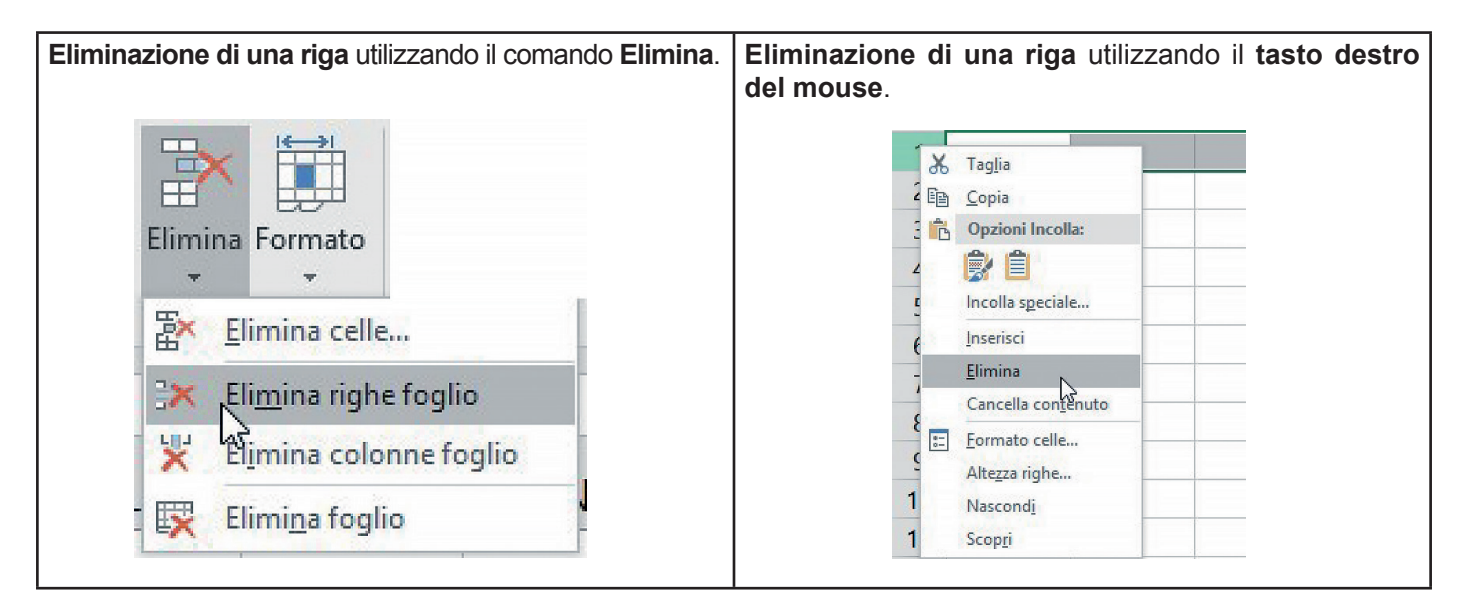

L'eliminazione di colonne può essere effettuata con l'utilizzo del comando **Elimina** presente nella scheda **Home**, oppure utilizzando il **tasto destro del mouse**, dopo aver selezionato la colonna da eliminare.

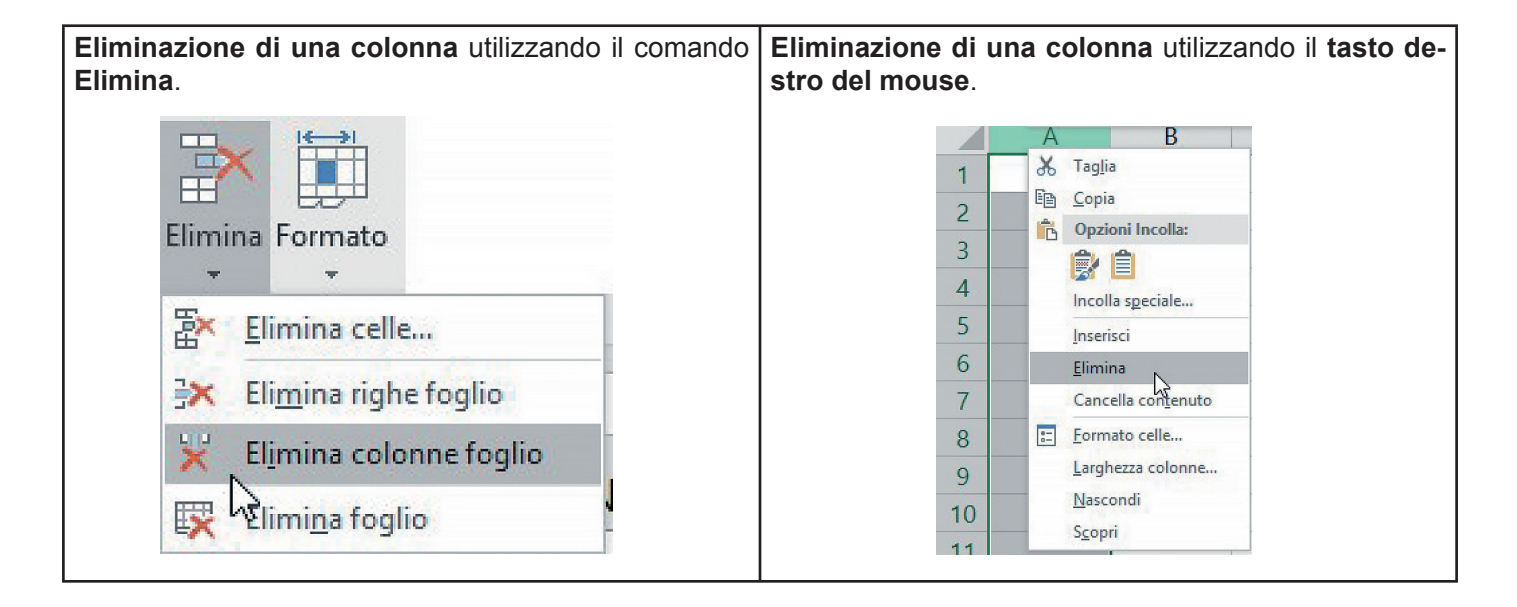

#### DIMENSIONARE LE CELLE

La modifica dell'altezza di una riga può essere fatta utilizzando il comando della scheda **Formato** presente nella scheda **Home**, oppure il **tasto sinistro del mouse**.

| Dimensionamento di una riga utilizzando il comando<br>Formato. | Dimensionamento di una riga utilizzando il tasto si-<br>nistro del mouse. |
|----------------------------------------------------------------|---------------------------------------------------------------------------|
| Altezza riga ? ×                                               | A B<br>Altezza: 23,25 (31 pixel)                                          |
| OK Annulla                                                     | 1<br>2 <sup>‡</sup>                                                       |

La modifica della larghezza di una colonna può essere fatta utilizzando il comando **Formato** presente nella scheda **Home**, oppure il **tasto sini-stro del mouse**.

| <b>Dimensionamento di una colonna</b> utilizzando il co-<br>mando <b>Formato</b> . | Dimensionamento di una colonna utilizzando il tasto sinistro del mouse. |
|------------------------------------------------------------------------------------|-------------------------------------------------------------------------|
| Larghezza colonne ? X                                                              | A6 · : <u>fr</u><br>Larghezza: 13.00 (96 pixel)                         |
| Larghezza colonne: 8,43                                                            |                                                                         |
| OK Annulla                                                                         | 2                                                                       |

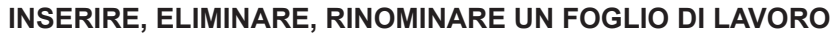

L'inserimento di un nuovo foglio di lavoro può essere effettuato utilizzando il comando della scheda **Inserisci** presente nella scheda **Home**, oppure il **tasto sinistro del mouse**, facendo doppio clic sulla barra dei fogli.

| Inserimento di un foglio uti                                     | lizzando il comando <b>Inserisci</b> .<br>Somma automatica ×<br>Riempimento × (<br>Cancella × | <b>Inserimento di un foglio</b> utilizzando il pulsante della barra dei fogli. |
|------------------------------------------------------------------|-----------------------------------------------------------------------------------------------|--------------------------------------------------------------------------------|
| anserisci celle<br>로= Inserisci righe foglio                     | Modifica                                                                                      | Foglio1 Foglio2 +                                                              |
| unserisci c <u>o</u> lonne foglio<br>Щ In <u>s</u> erisci foglio | I J                                                                                           | Nuovo foglio                                                                   |
| Inserisci                                                        | foglio di lavoro (MAIUSC+F11)                                                                 |                                                                                |

L'eliminazione di un foglio di lavoro può essere effettuata utilizzando il comando della scheda **Elimina** presente nella scheda **Home**, oppure il **tasto destro del mouse**, facendo clic sul foglio che si intende eliminare, dalla barra dei fogli.

|                                   | 18 | Inserisci               |
|-----------------------------------|----|-------------------------|
| Elimina Formato                   | 20 | Elimina                 |
| * *                               | 21 | <u>R</u> inomina        |
| The second second                 | 22 | Spos <u>t</u> a o copia |
| Elimina celle                     | 23 | Visualizza codice       |
|                                   | 24 | Proteggi foglio         |
| 🔆 🔆 Eli <u>m</u> ina righe foglio | 25 | Colore linguetta schedi |
| LUIJ                              | 26 | Narcondi                |
| 🔀 Elimina colonne foglio          | 27 |                         |
|                                   | 20 | sc <u>o</u> pri         |